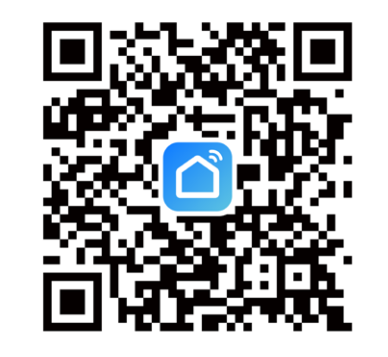

APLIKACJA SMART LIFE

AC520-02 SMART KONTROLER TUYA WIFI STEROWNIK RADIOWY DO PRZESŁON OKIENNYCH. UMOŻLIWIA STEROWANIE ZA POMOCĄ URZĄDZEŃ MOBILNYCH DZIĘKI ŁĄCZNOŚCI Z SIECIĄ WIFI RESET MICRO USB LED

### PIERWSZE URUCHOMIENIE

1. POBIERAMY APLIKACJĘ "SMART LIFE" ZE SKLEPU PLAY/APP STORE 2. TWORZYMY NOWE KONTO W APLIKACJI 3. PODŁĄCZAMY KABEL MICRO USB DO ZASILANIA (DC 5V/1A) MRUGAJACA NA NIEBIESKO DIODA LED SYGNALIZUJE GOTOWOŚĆ DO PAROWANIA A W SMART LIFF" WYRIERAMY +" LUR DODA LURZADZENIE"

| IFE | VV I | DIEN | APTI "       |       |              |
|-----|------|------|--------------|-------|--------------|
| 8   |      |      |              |       | 0            |
|     |      |      |              | φ     | Add Device   |
|     |      |      |              | e     | Create Scene |
|     |      |      |              |       |              |
|     |      | Bra  | ik urządzeń, | dođaj |              |
|     |      |      | odaj urządz  | enie  | >            |

# POŁACZENIE Z AC520-02

5. URZĄDZENIE POWINNO ZOSTAĆ AUTOMATYCZNIE WYKRYTE I WYŚWIETLIĆ SIĘ NA PIERWSZYM MIEJSCU URZĄDZEŃ 6. KLIKAMY "ADD" (JEŻELI URZĄDZENIE NIE ZOSTAŁO WYKRYTE AUTOMATYCZNIE WYSZUKUJEMY Z LISTY "SMART IR")

| <                          | Add E                                | levice                         | 8                              |
|----------------------------|--------------------------------------|--------------------------------|--------------------------------|
| Searchin<br>entered (      | g for nearby device<br>pairing mode. | s. Make sure your              | device has                     |
| Discover                   | ing devices                          |                                | <b>A</b> 30                    |
|                            | Dodaj                                | ręcznie                        |                                |
| Inżynieria e<br>lektryczna |                                      | Socket                         |                                |
| Odwietlenie                | Υ.                                   | Υ.                             | Υ.                             |
| Czujnik                    | Griazdo<br>elektz<br>(BLE+Wi-Fi)     | Gniazdo<br>elektr.<br>(Minifi) | Gniazdo<br>elektr.<br>(Zigbee) |

## KONFIGURACJA AC520-02

7. ŁACZYMY URZADZENIE Z NASZA SIECIA WIFI 8. CZEKAMY AŻ PROCES PAROWANIA ZOSTANIE ZAKOŃCZONY CO ZOSTANIE POTWIERDZONE SYMBOLEM

| Choose Wi-Fi and enter password |  |
|---------------------------------|--|
| 🗢 DORMAX 😑                      |  |
| A Hasio                         |  |
| Dalej                           |  |
|                                 |  |

### ŁACZENIE Z SILNIKIEM

9. Z LISTY POŁĄCZONYCH URZĄDZEŃ WYBIERAMY POŁĄCZONY PRZED CHWILĄ KOTROLER. 10. KLIKAMY ZIELONY PRZYCISK "ADD" I WYBIERAMY RODZAJ PRZESŁONY 11. WPROWADZAMY SILNIK W TRYB PAROWANIA (3 SEKUNDY TRZYMAJĄC PRZYCISK PROGRAMOWANIA) 12. W CIAGU 5 SEKUND KLIKAMY "MATCH RIGHT AWAY"

|                 | <b>(</b>                |
|-----------------|-------------------------|
| Please refer to | o the instruction first |
| Set the devie   | ce to pairing mode      |
|                 | _                       |

13. JEŚLI POŁĄCZENIE ZOSTAŁO NAWIĄZANE. SILNIK POWINIEN ODPOWIEDZIEĆ MRUGNIĘCIEM NA NIEBIESKO LUB PORUSZENIEM SIĘ.

# **OBSŁUGA SILNIKA**

14. JEŚLI SILNIK ZAREAGOWAŁ KLIKAMY "RESPONDING, SAVE THE REMOTE CONTROL" 15. GOTOW STEROWANIE ODBYWA SIE ZA POMOCA ODPOWIEDNICH PRZYCISKÓW KIERUNKOWYCH W APLIKACJI.

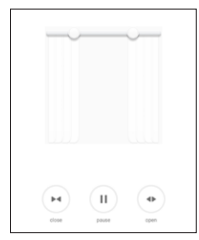

| Częstotliwość radiowa                                    | 433.92Mhz  |  |  |
|----------------------------------------------------------|------------|--|--|
| Moc transmisji                                           | ≤10mW      |  |  |
| Zasilanie                                                | DC 5V/1A   |  |  |
| Długość<br>[mm]                                          | 70         |  |  |
| Szerokość<br>[mm]                                        | 70         |  |  |
| Wysokość<br>[mm]                                         | 27         |  |  |
| Temperatura pracy                                        | -10°C÷55°C |  |  |
| Łączność z siecią internet                               | WiFi       |  |  |
| ARY ZRESETOWAĆ I IRZADZENIE PRZYTRZYMA I PRZYCISK RESET" |            |  |  |

PRZEZ 10 SEKUND

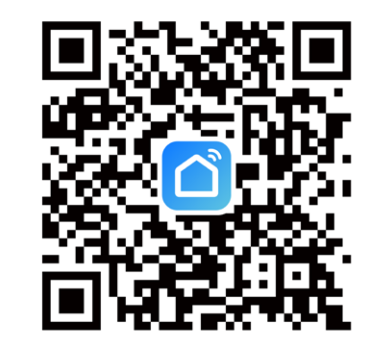

SMART LIFE APP

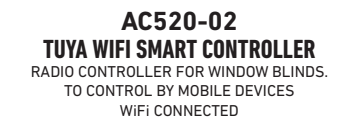

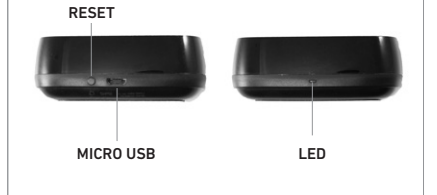

## FIRST STEPS

1. DOWNLOAD THE ...SMART LIFE" APP FROM THE PLAY STORE/APP STORE 2. CREATE A NEW ACCOUNT IN THE APP 3. CONNECT THE MICRO USB CABLE TO POWER (DC 5V / 1A) BLUE BLINKING LED INDICATES DEVICE IS READY FOR PAIRING 4. IN "SMART LIFE" SELECT "+" OR "ADD DEVICE"

Brak urządzeń, dodaj

Dodaj urządzenie

Add Device

Create Scene

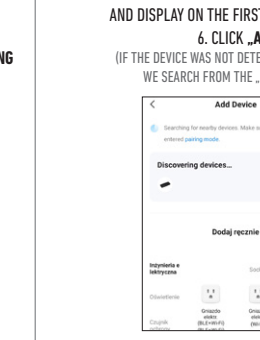

## CONNECTION WITH AC520-02

5. THE DEVICE SHOULD BE AUTOMATICALLY DETECTED AND DISPLAY ON THE FIRST PLACE OF DEVICES 6. CLICK "ADD" (IF THE DEVICE WAS NOT DETECTED AUTOMATICALLY WE SEARCH FROM THE "SMART IR" LIST)

| <                          | Add D                                | Pevice                         | 8                              |
|----------------------------|--------------------------------------|--------------------------------|--------------------------------|
| Searchine entered p        | g for nearby devices<br>wiring mode. | s. Make sure your              | device has                     |
| Discover                   | ing devices                          |                                | Ass                            |
|                            | Dodaj r                              | ręcznie                        |                                |
| Inżynieria e<br>lektryczna |                                      | Socket                         |                                |
| Odwietlenie                | Υ.                                   | Υ.                             | Υ.                             |
| Czujnik                    | Griazdo<br>elektr.<br>(BLE+Wi-Fi)    | Gniazdo<br>elektr.<br>(Mir/Fi) | Gniazdo<br>elektr.<br>(Zigbee) |

# AC520-02 CONFIGURATION

7. CONNECT THE DEVICE TO WIFI NETWORK 8. WAIT UNTIL THE PAIRING PROCESS WILL BE COMPLETED WHAT WILL BE CONFIRMED BY THE 🔗 SYMBOL

| • | Cho | ose Wi-Fi and enter pass | word    |  |
|---|-----|--------------------------|---------|--|
|   | ((- | DORMAX                   | <i></i> |  |
|   | ۵   | Haslo                    |         |  |
|   |     | Dalej                    |         |  |
|   |     |                          |         |  |
|   |     |                          |         |  |

## CONNECTING TO THE MOTOR

9. CHOOSE FROM THE LIST OF CONNECTED DEVICES CONNECTED A AC520-02 CONTROLLER. 10. CLICK THE GREEN **.. ADD**" BUTTON AND CHOOSE THE TYPE OF THE BLIND 11. PUT THE MOTOR INTO THE PAIRING MODE (3 SECONDS HOLDING THE MOTOR PROGRAMMING BUTTON) 12. WITHIN 5 SECONDS, CLICK "MATCH RIGHT AWAY"

|         |                                  | ŵ                                        |           |
|---------|----------------------------------|------------------------------------------|-----------|
|         | Please refer to<br>Set the devic | the instruction first<br>to pairing mode |           |
|         | Cancel                           | match right away                         |           |
| 13. WHE | Cancel                           | ION WAS ESTABLIS                         | ]<br>Hed. |

THE MOTOR SHOULD RESPOND WITH A BLINK OF BLUE OR MOVE.

# MOTOR CONTROL

### 14. IF THE MOTOR RESPONDED. CLICK "RESPONDING, SAVE THE REMOTE CONTROL 15. READY CONTROL BY THE APPROPRIATE DIRECTION BUTTONS IN THE APP.

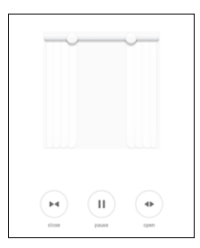

| Radio frequency       | 433.92Mhz  |
|-----------------------|------------|
| Transmission power    | ≤10mW      |
| Power                 | DC 5V/1A   |
| Length<br>[mm]        | 70         |
| Width<br>[mm]         | 70         |
| Height<br>[mm]        | 27         |
| Working temperature   | -10°C÷55°C |
| Internet connectivity | WiFi       |

### TO RESET THE DEVICE HOLD THE RESET BUTTON FOR 10 SECONDS